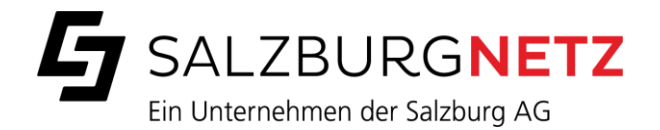

# SMART METER DETAILBESCHREIBUNG

Juli 2024

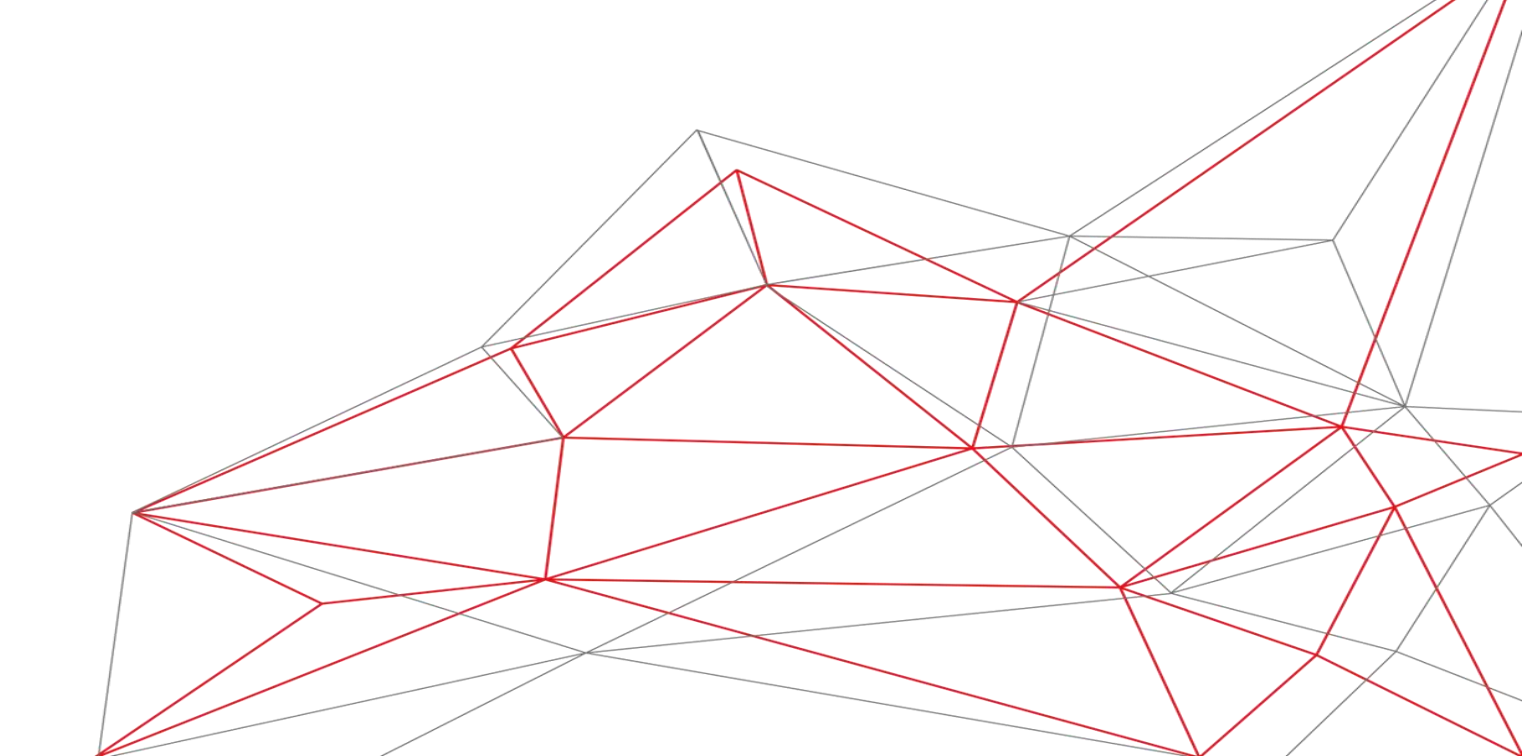

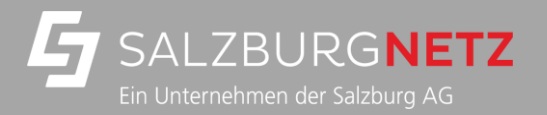

# SMART METER DETAILBESCHREIBUNG

S.

Beschreibung Smart Meter Gerät Status LED für Kommunikation

Display im Detail

Displaysymbole

Smart Meter Standardkonfiguration Prime Meter Standardkonfiguration Blind Meter Standardkonfiguration

Messprinzip Zähler beim Einzug einschalten

| S. 3 | Strom ablesen beim Smart Meter | S. 14 |
|------|--------------------------------|-------|
| S. 4 | Display-Steuerung              | S. 15 |
| S. 5 | Menü-Modus                     | S. 16 |
| S. 6 | Anzeige von FF-Fehlern         | S. 22 |
| S. 9 | Kundenschnittstelle            | S. 23 |
| S.10 | Übersicht Funktionen           | S. 25 |
| S.11 | Zählertypen                    | S. 26 |
| S.12 | Serviceportal                  | S. 28 |
| S.13 |                                |       |

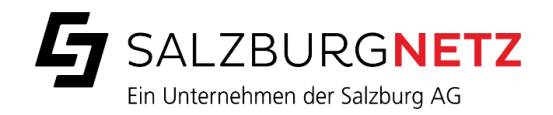

#### UNSER SMART METER

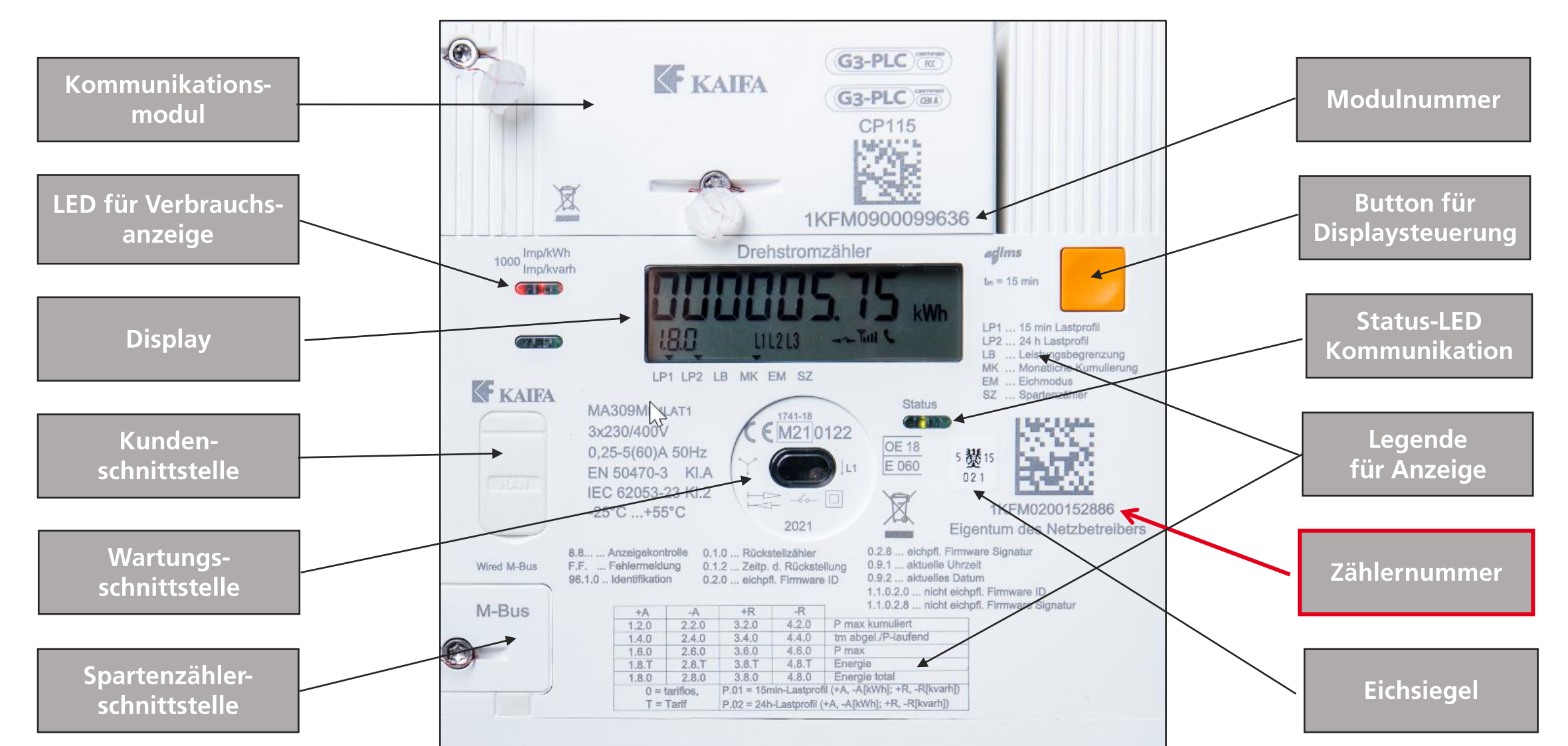

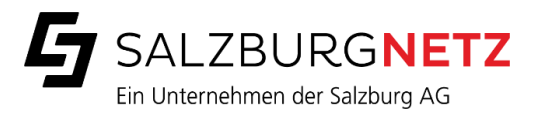

# LED FÜR VERBRAUCHS-ANZEIGE

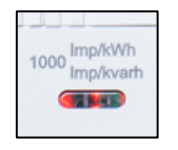

- Links neben dem Display befinden sich die LED f
  ür die Verbrauchsanzeige. Die LED visualisiert den aktuellen Verbrauch bzw. Einspeisung 
  über Blinkimpulse.
  - Sie gibt 1000 Impulse pro kWh verbrauchte oder produzierte Energie ab (d.h. 1 Impuls pro Wh).
  - Die Blinkfrequenz der LED liefert eine unmittelbare Angabe über den Umfang der in diesem Augenblick registrierten Energie.
  - > Ein durchgehendes rotes leuchten zeigt an, dass aktuell weder Energie verbraucht noch eingespeist wird.

# STATUS-LED KOMMUNIKATION

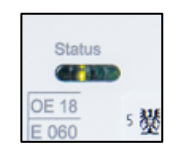

- Unterhalb des Displays ist eine Leuchtdiode, die den Status der Kommunikation anzeigt:
  - Die Anzeige blinkt gelb, wenn der Smart Meter versucht eine Kommunikation aufzubauen. Es können keine Daten gesendet und empfangen werden.
  - > Die Anzeige leuchtet grün, wenn das Gerät grundsätzlich bereit zum Senden oder Empfangen ist (Normalzustand).

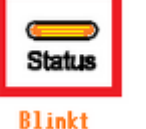

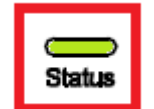

- > Die Anzeige blinkt grün, wenn Daten empfangen oder gesendet werden.
- > Die Anzeige leuchtet permanent rot, wenn ein Fehler vorliegt.

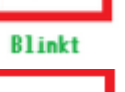

Status

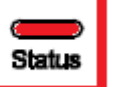

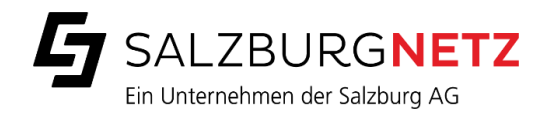

## DAS DISPLAY IM DETAIL

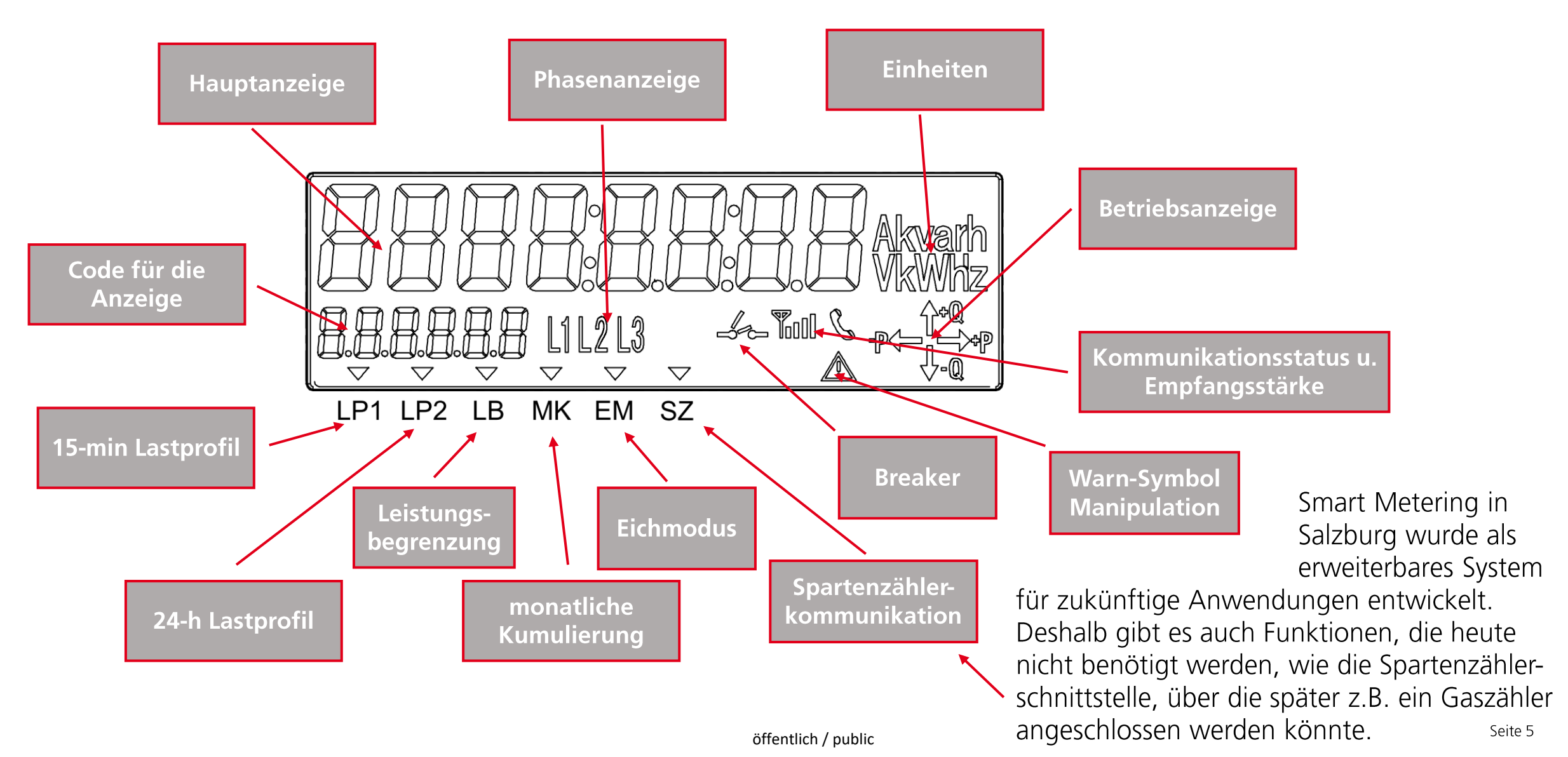

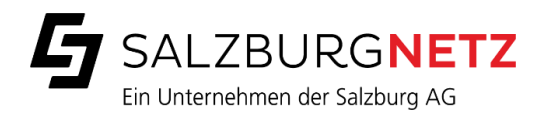

# DISPLAYSYMBOLE

| Symbol                    | Beschreibung                                                                                                    |
|---------------------------|----------------------------------------------------------------------------------------------------|
| Hauptanzeige              | Die Hauptanzeige wechselt zwischen der Strom-Verbrauchs- oder der Einspeisemenge. Wenn keine Photovoltaik-<br>Anlage vorhanden ist, wird also im Wechsel zum Verbrauch die Einspeisemenge 0,0 kWh angezeigt.<br>Über die Displaysteuerung können weitere Informationen abgerufen werden.                                                                                                    |
| Einheiten Akvarh<br>VkWHz | Hier können verschiedene physikalische Einheiten am Display dargestellt werden.<br>Hier wird die entsprechende Einheit zur aktuellen Hauptanzeige angezeigt<br>(zum Beispiel kWh für Strom-Verbrauchs- oder der Einspeisemenge).                                                                                                    |
| Code für die Anzeige      | Mit dieser Zahl sieht man, welche Information gerade in der Hauptanzeige dargestellt wird.<br>1.8.0 steht dabei für den Stromverbrauch.<br>2.8.0 steht dabei für die Stromeinspeisung z.B. von einer Photovoltaik-Anlage.<br>Die zugehörige Legende ist am Typenschild des Zählers aufgedruckt.                                                                                                    |
| Betriebsanzeige           | Die Pfeile zeigen in welche Richtung die Energie gerade fließt:<br>z.B. +P und der Pfeil nach rechts: Energie wird bezogen.<br>-P und der Pfeil zeigt nach links: Energie wird eingespeist, also abgegeben.<br>Die Anzeigen mit Q stehen für Blindenergie.<br>Wen kein Rechtsdrehfeld vorliegt, blinkt die Anzeige L1L2L3.<br>Wenn kein Energiefluss stattfindet, dann werden keine Buchstaben und keine Pfeile angezeigt. |
| Phasenanzeige             | Auf dem Display befinden sich drei unabhängige Phasen-Symbole L1 L2 L3.<br>Sobald eine Phase an der Leitung anliegt, leuchtet das entsprechende Symbol auf.<br>Diese Anzeige dient dazu, dass Elektrotechniker Störungen erkennen können.                                                                                                    |

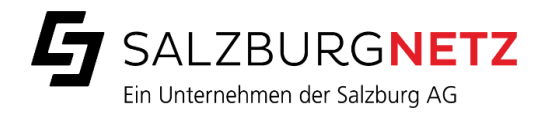

### DISPLAYSYMBOLE

| Symbol                                                            | Beschreibung                                                                                                    |
|-------------------------------------------------------------------|----------------------------------------------------------------------------------------------------|
| Status/Modi Anzeige                                               | Im digitalen Messgerät können verschiedene Funktionen aktiviert werden. Die kleinen Dreiecke sind sichtbar,<br>wenn der jeweilige Modus aktiviert ist, also wenn die Funktion eingeschaltet ist.                                                                                                    |
| ▽     ▽     ▽     ▽       LP1     LP2     LB     MK     EM     SZ | Alle Smart Meter müssen It. gesetzlicher Vorgabe alle 15 Minuten die Verbrauchswerte im Gerät speichern.<br>Außerdem wird einmal täglich der Tagesverbrauchswert an den Netzbetreiber übermittelt. Dieser Wert wird<br>ebenfalls im Gerät gespeichert. Die gespeicherten Daten werden nach jeweils 60 Tagen wieder gelöscht.<br>Das Aufzeichnen von Stromverbrauchswerten nennt man Lastprofil.<br>Wenn die Lastprofile ordnungsgemäß aktiviert sind, dann sind die Dreiecke sichtbar über LP1 und LP2.<br>LP1 – Lastprofil 1 = 15 Minuten-Werte und<br>LP2 – Lastprofil 2 = Tageswerte<br>Bei einem Blind Meter (=Digitaler Standardzähler nach Opt-Out) sind keine Dreiecke über LP1 und LP2 sichtbar. |
|                                                                   | Weitere Anzeigen:<br>LB - Modus Leistungsbegrenzung<br>MK - Modus monatliche Kumulierung<br>EM - Eichmodus<br>SZ - zeigt an, ob eine Kommunikation mit einem Spartenzähler stattfindet.                                                                                                    |

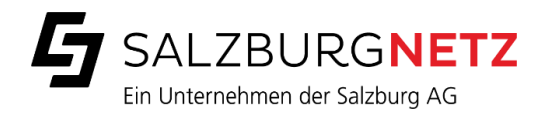

## DISPLAYSYMBOLE

| Symbol               | Beschreibung                                                                                                    |
|----------------------|----------------------------------------------------------------------------------------------------|
| Breaker              | Breakersymbol ist geschlossen:Zähler ist eingeschaltenBreakersymbol ist offen:Zähler ausgeschaltenBreakersymbol ist offen und blinkt: Zähler ist bereit zum WiedereinschaltenKein Breakersymbol:Breaker ist deaktiviert oder nicht verbautBreakersymbol ist gleichzeitig offen und geschlossen und blinkt:                               |
| Warn-Symbol          | Wenn ein Zähler eine unerwartete Auslösung der Manipulationskontakte oder Kommunikationsstörungen<br>registriert, erscheint im unteren rechten Teil des Displays dieses Hinweis-Symbol, das nur als Hinweis für den<br>Servicetechniker dient. Die Funktion des Zählers und die Registrierung der Messwerte ist nicht beeinflusst.       |
| Kommunikationsstatus | Der Telefonhörer im unteren rechten Bereich des Displays leuchtet, wenn entweder vor Ort oder über die Ferne<br>eine Kommunikation stattfindet. Eine Unterscheidung zwischen vor Ort oder Fernkommunikation findet dabei<br>nicht statt.                                                                                                 |
| Empfangsstärke       | Die Anzahl der Balken zeigt den Empfang bei Mobilfunkzählern an:<br>Kein Balken = kein messbarer Empfang<br>1 Balken = $< -100 \text{ dBm}$ = sehr schlechter Empfang<br>2 Balken = $< -95 \text{ dBm}$ = schlechter Empfang<br>3 Balken = $< -85 \text{ dBm}$ = guter Empfang<br>4 Balken = $\geq -85 \text{ dBm}$ = sehr guter Empfang |

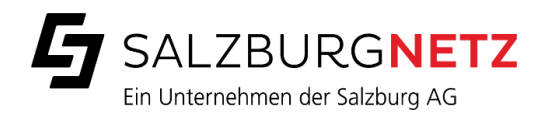

## **SMART METER** STANDARDKONFIGURATION

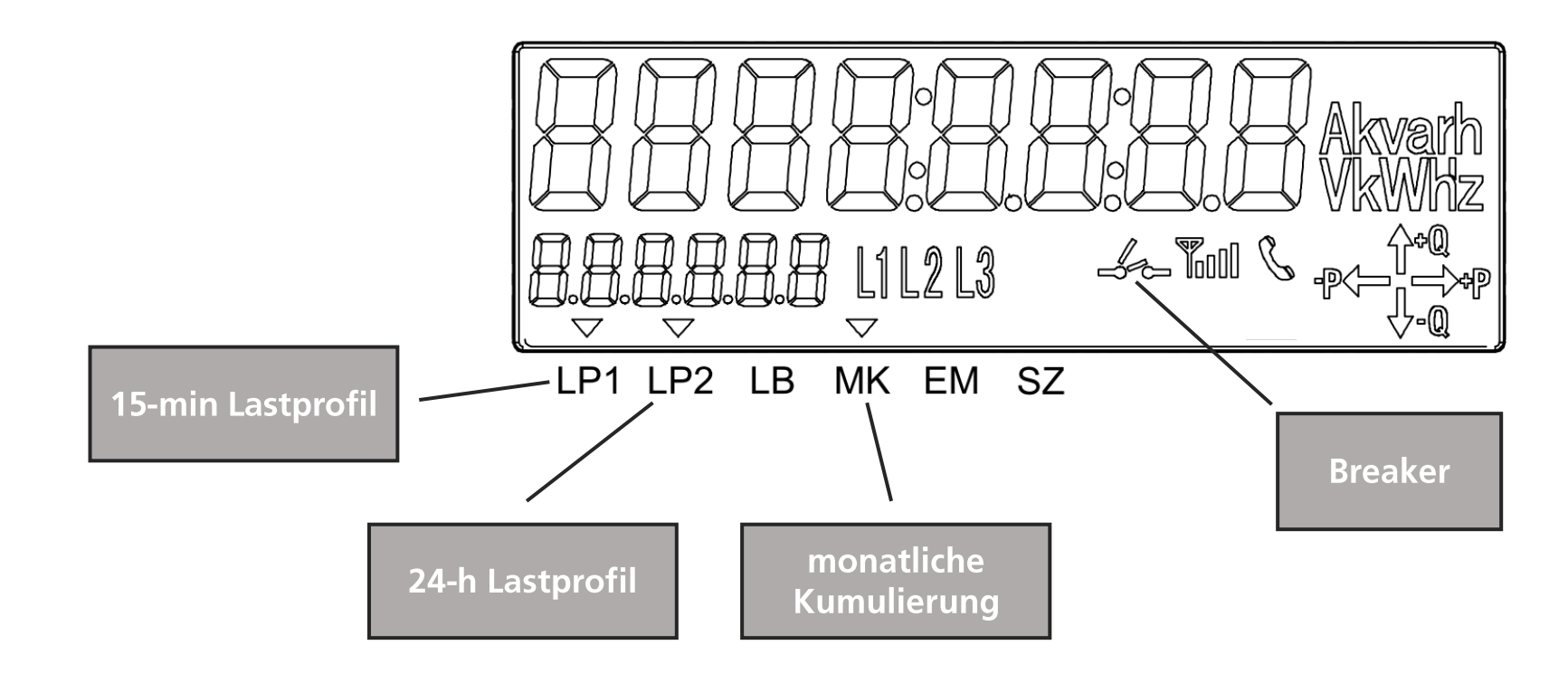

#### Anmerkung:

Die Anzeige beim Smart Meter und beim Prime Meter ist ident, da bei beiden Konfigurationen die 15-Minuten-Werte im Gerät aufgezeichnet werden.

Der Unterschied liegt darin, dass nur der Prime Meter die 15-Minuten-Wert einmal täglich an den Netzbetreiber übermittelt.

Auf Wunsch kann die lokale Anzeige der Lastprofil-Werte im Zähler aktiviert werden. Komfortabler sind die Werte allerdings im Serviceportal der Salzburg Netz GmbH ersichtlich. Dort gibt es auch einen Download-Funktion.

#### portal.salzurgnetz.at

Beim Smart Meter finden sie hier die Tageswerte.

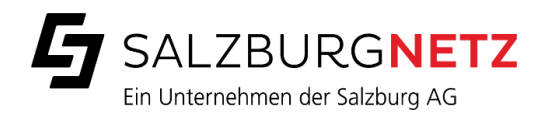

## **PRIME METER** STANDARDKONFIGURATION

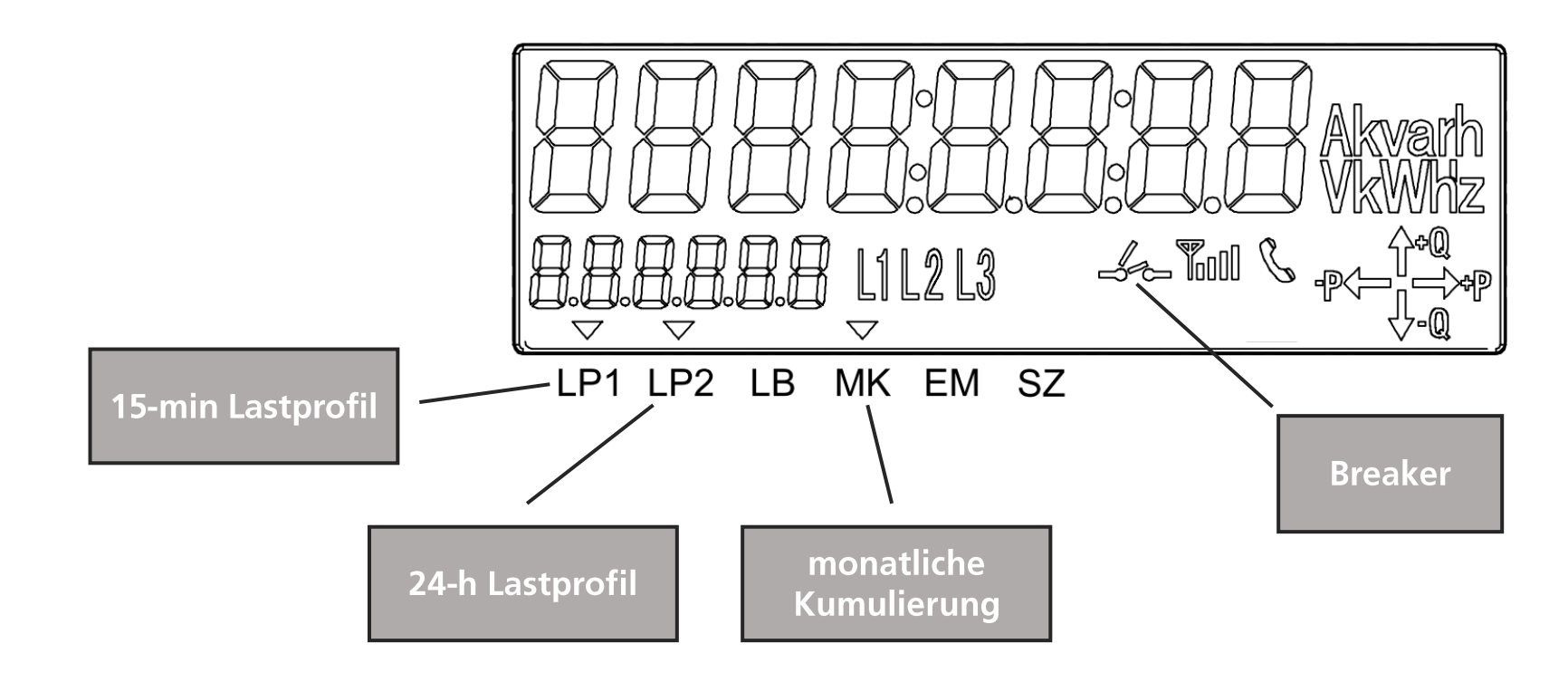

#### Anmerkung:

Die Anzeige beim Smart Meter und beim Prime Meter ist ident, da bei beiden Konfigurationen die 15-Minuten-Werte im Gerät aufgezeichnet werden.

Der Unterschied liegt darin, dass nur der Prime Meter die 15-Minuten-Wert einmal täglich an den Netzbetreiber übermittelt.

Auf Wunsch kann die lokale Anzeige der Lastprofil-Werte im Zähler aktiviert werden. Komfortabler sind die Werte allerdings im Serviceportal der Salzburg Netz GmbH ersichtlich. Dort gibt es auch einen Download-Funktion.

#### portal.salzurgnetz.at

Beim Prime Meter finden sie hier die Tageswerte und die 15-Minuten-Werte.

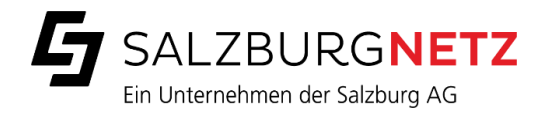

## **BLIND METER (OPT OUT**) STANDARDKONFIGURATION

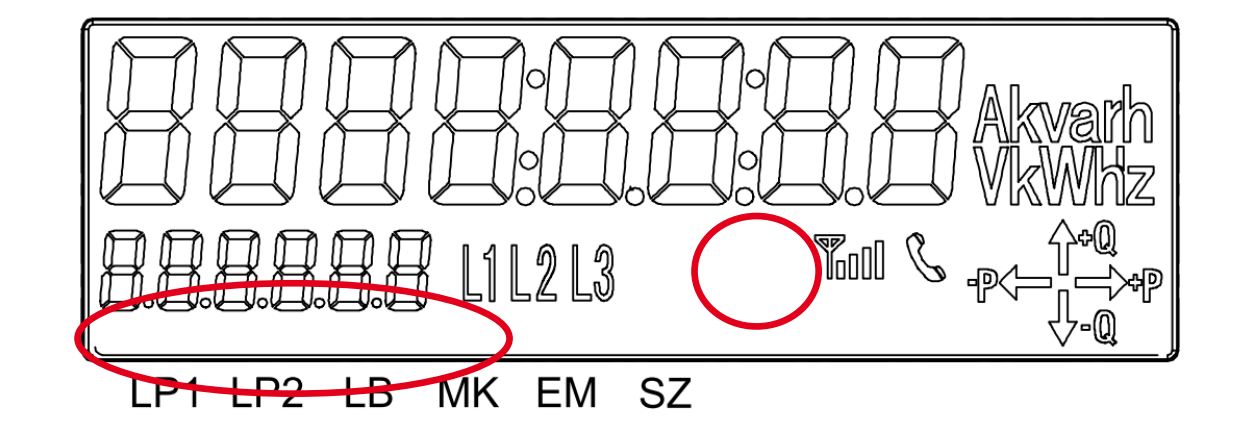

Alle Lastprofile (Aufzeichnung von Daten) und die Breaker-Funktionen sind deaktiviert, dementsprechend keine Anzeige dieser Funktionen am Display.

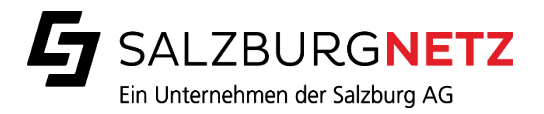

#### MESSPRINZIP

Der Smart Meter registriert immer die Summe der Energie über alle 3 Phasen.

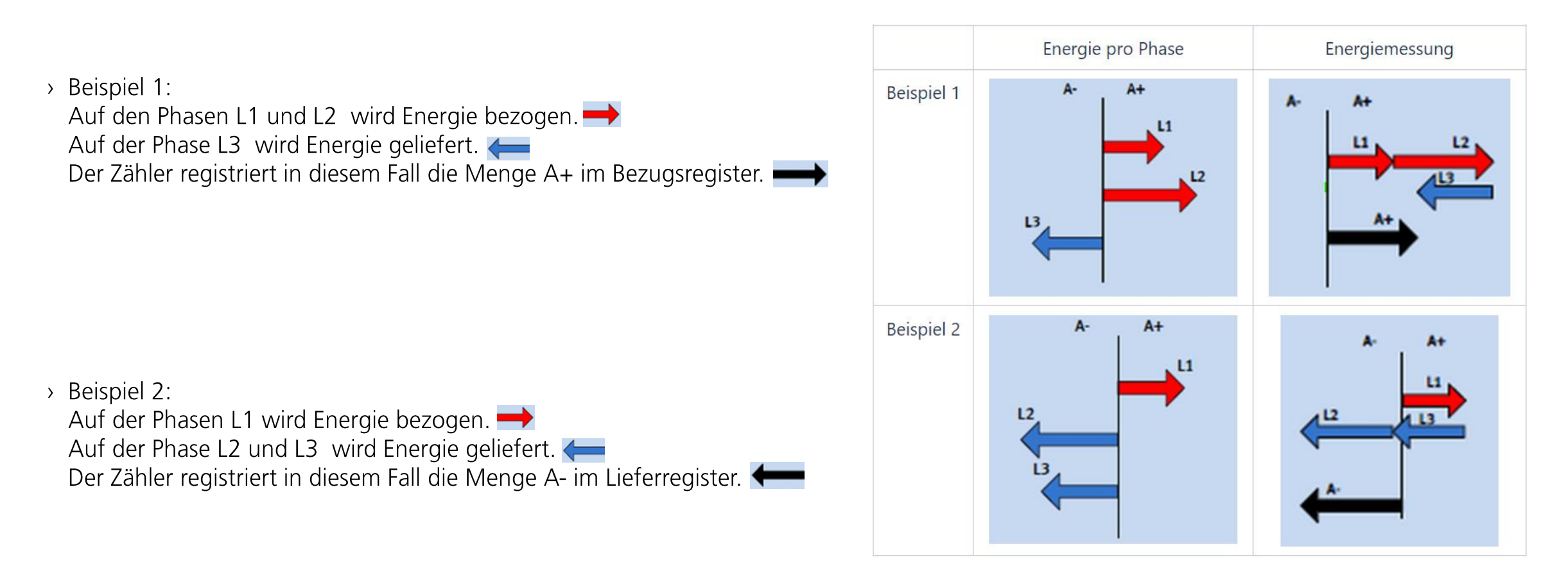

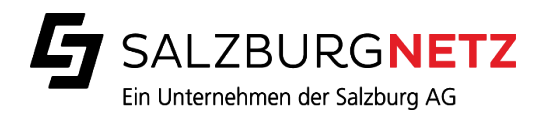

# ZÄHLER BEI EINZUG EINSCHALTEN

> Wenn beim Einzug oder nach einer Abschaltung die Stromversorgung wieder in Betrieb genommen werden soll, dann kann dies bei einem Smart Meter durch die Kund:innen selbst gemacht werden.

- > Voraussetzung ist, dass der Zähler zum Einschalten vor Ort freigegeben wurde.
- > In diesem Fall zeigt das Display die Meldung Press ON und das Breakersymbol blinkt.

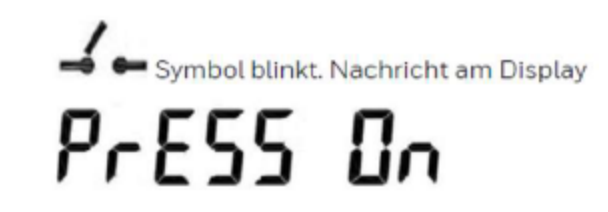

> Bitte zum Einschalten die Taste länger als 3 Sekunden gedrückt halten
 > Dann schaltet sich der Zähler ein und der Strom ist da

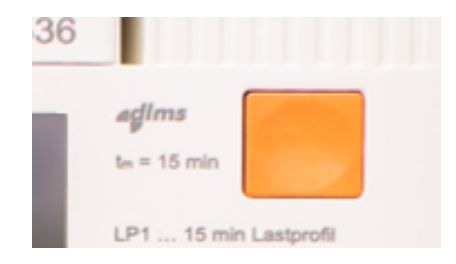

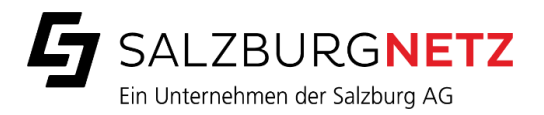

### STROM ABLESEN BEIM SMART METER

- Mit einem Smart Meter können Sie Ihren Stromverbrauch jederzeit komfortabel im Serviceportal der Salzburg Netz GmbH einsehen.
- Nach einer einmaligen Registrierung finden Sie dort die Tagesverbrauchswerte (Smart Meter) oder die 15-Minuten-Werte (Prime Meter). Diese Daten können auch exportiert werden.
- Wenn Sie den Zählerstand direkt am Gerät ablesen wollen, können Sie durch langes Drücken der gelben Taste (zwischen 2 und 5 Sekunden) die Displaybeleuchtung aktivieren.

 > Bitte beachten Sie, dass die Anzeige wechselt zwischen Stromverbrauch (Anzeige links unten steht auf 1.8.0) und Stromeinspeisung (Anzeige links unten steht auf 2.8.0)

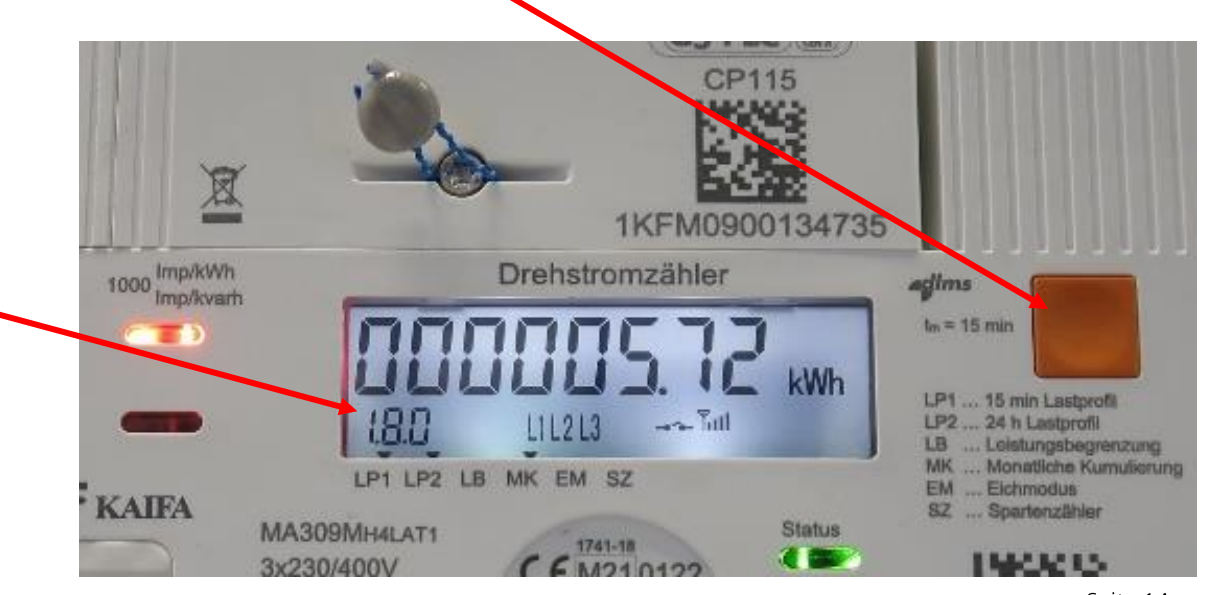

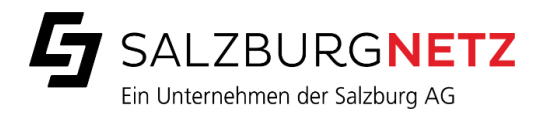

#### DISPLAY-STEUERUNG

Die Aufruftaste (gelbe Taste) hat drei Funktionen:

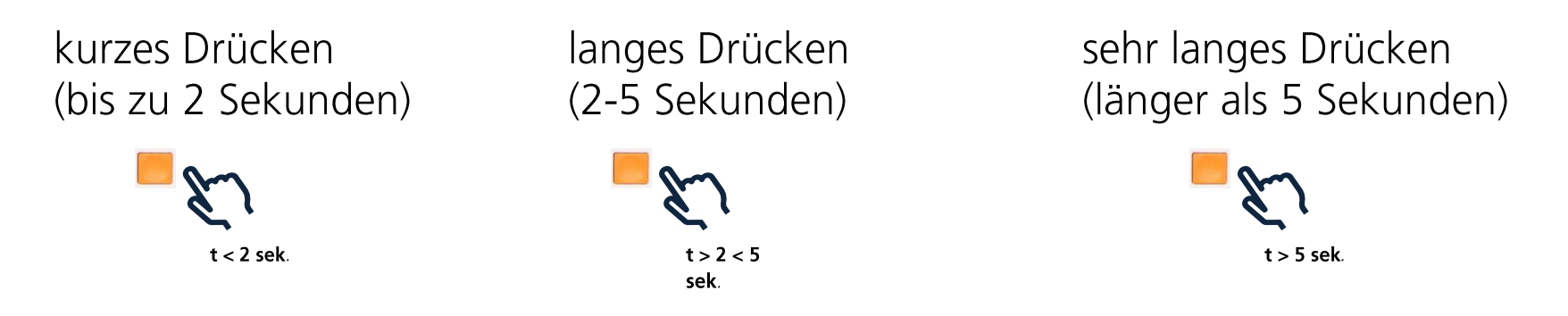

> Verwenden Sie zum Anzeigen der Menüstruktur und der Anzeigeelemente die gelbe Taste.

- > kurz drücken (1 Sekunde): zum nächsten Menü wechseln oder Listenelement anzeigen
- > lange drücken (2 bis 5 Sekunden): Aktivierung des Menüpunktes oder Überspringen des Vormonatswertes
- > sehr lange drücken (länger als 5 Sekunden): zurück zum normalen Scroll-Modus jedes Status
- > länger als 3 Sekunden drücken aktiviert die Displaybeleuchtung im Scroll-Modus.
- > 20 Minuten nach dem letzten Tastendruck kehrt die Anzeige wieder in den Standardmodus zurück

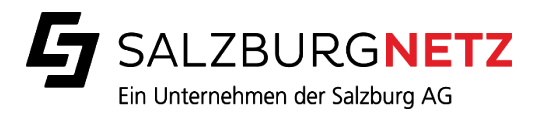

# MENÜ-MODUS ->

# $\rightarrow$ TECHNIKER-EBENE

- Dieser Modus ermöglicht das Durchlaufen der Menüpunkte für den Standard-Daten-Modus, den Servicedatenmodus, den Lastprofil-Daten-Modus und den zertifizierungsgeschützten Protokoll-Daten-Modus.
- Wenn Sie den Menü-Modus aufrufen, wird zuerst der Menüpunkt für den Standard-Daten-Modus angezeigt.
   Durch kurzes Drücken der gelben Taste kann durch die Menüpunkte geblättert werden. Durch langes Drücken der gelben Taste gelangt man in das ausgewählte Menü.

| OBIS Code (Anzeige) | Beschreibung des<br>angezeigten Wertes                               | Wert (Anzeige) | Einheit (Anzeige) |
|---------------------|----------------------------------------------------------------------|----------------|-------------------|
|                     | Testmodus                                                            | 8888888888     |                   |
|                     | Menü Standard - Daten                                                | STD-DATA       |                   |
|                     | Menü Service - Daten                                                 | SRV-Data       |                   |
|                     | Menü Profildaten laden                                               | P.01 und P.02  |                   |
|                     | Menü zertifizierungsgeschützte<br>Daten (Eichtechnisches<br>Logbuch) | P.98           |                   |
|                     | Listenende - Identifikator                                           | End            |                   |

- > Der/Die Menüpunkt(e) "Lastprofildaten" (P.01) und (P.02) ist/sind nur verfügbar, wenn die Inbetriebnahme zur Anzeige des Lastprofils auf dem LCD aktiviert ist. Ansonsten wird dieser Menüpunkt komplett übersprungen und steht nicht zur Auswahl.
- > Der Menüpunkt "Zertifizierungsgeschützte Protokolldaten Menü" (P.98) ist immer verfügbar.
- > Das Ende der Menüpunktliste ist erreicht, wenn im Display der Text "Ende" erscheint.
- > Die Sequenz beginnt dann wieder am Anfang.

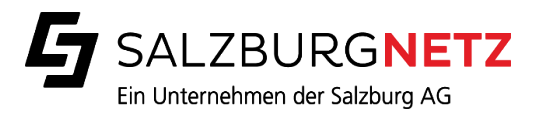

## ANZEIGE TEST-MODUS

> Dieser Modus aktiviert alle Segmente auf der LCD – Anzeige

| OBIS Code (Anzeige) | Beschreibung des<br>angezeigten Wertes   | Wert (Anzeige) | Einheit (Anzeige) |
|---------------------|------------------------------------------|----------------|-------------------|
| 88:88:88:88         | Anzeigetest – Alle LCD –<br>Segmente ein | 888888888      | kWh               |

> Aufruf: Durch kurzes Drücken der gelben Taste kann durch die Menüpunkte geblättert werden. Durch langes Drücken der gelben Taste gelangt man in das ausgewählte Menü.

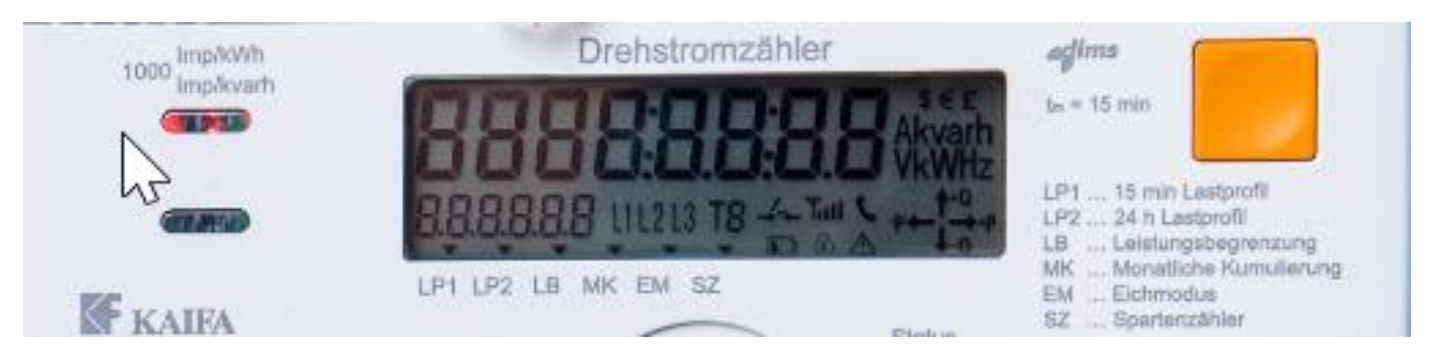

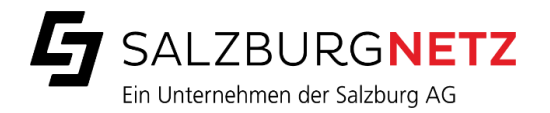

# STANDARDAUSPRÄGUNG ROLLIERENDE ANZEIGE

> Dieser Modus zeigt die Standardausprägungen der rollierenden Anzeige an: Strombezug oder Stromeinspeisung

| Display Configuration Data Elements |                                           |                        |                       |                       |                |
|-------------------------------------|-------------------------------------------|------------------------|-----------------------|-----------------------|----------------|
| Capture object definition           | Description of the value displayed        | OBIS Code<br>(Display) | Value (Display)<br>DC | Value (Display)<br>CT | Unit (Display) |
| {3,1-0:1.8.0.255,2,0}               | Active energy import (+A) - current value | 1.8.0                  | 123456,78             | 12345,678             | kWh            |
| {3,1-0:2.8.0.255,2,0}               | Active energy export (-A) - current value | 2.8.0                  | 123456,78             | 12345,678             | kWh            |

> Aufruf: Durch kurzes Drücken der gelben Taste kann durch die Menüpunkte geblättert werden. Durch langes Drücken der gelben Taste gelangt man in das ausgewählte Menü.

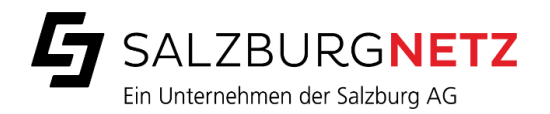

# STANDARDAUSPRÄGUNG STD\_DATA

| Display Configuration Data Elements |                                             |           |                 |                 |                |
|-------------------------------------|---------------------------------------------|-----------|-----------------|-----------------|----------------|
| Capture object                      | Description of the value displayed          | OBIS Code | Value (Display) | Value (Display) | Unit (Display) |
| definition                          |                                             | (Display) | DC              | CT              |                |
| {1,0-0:0.9.1.255,2,0}               | Local Time                                  | 0.9.1     | 12:53           | 12:53           |                |
| {1,0-0:0.9.2.255,2,0}               | Local Date                                  | 0.9.2     | 15.02.2017      | 15.02.2017      |                |
| {1,0-0:97.97.128.255,2,0}           | Fatal Error Register                        | F.F       | A1B2C3D4        | A1B2C3D4        |                |
| {1,0-0:97.97.0.255,2,0}             | Error Register                              | 97.97.0   | A1B2C3D4        | A1B2C3D4        |                |
| {1,0-0:96.1.0.255,2,0}              | Device ID 1, manufacturing number           | 96.1.0    | A1B2C3D4        | A1B2C3D4        |                |
| {3,1-0:1.8.0.255,2,0},              | Active energy import (+A) - current value   | 1.8.0     | 123456,78       | 12345,678       | kWh            |
| {3,1-0:2.8.0.255,2,0},              | Active energy export (-A) - current value   | 2.8.0     | 123456,78       | 12345,687       | kWh            |
| {3,1-0:3.8.0.255,2,0},              | Reactive energy import (+R) - current value | 3.8.0     | 123456,78       | 12345,696       | kvarh          |
| {3,1-0:4.8.0.255,2,0},              | Reactive energy export (-R) - current value | 4.8.0     | 123456,78       | 12345,705       | kvarh          |
| {1,1-0:0.2.0.255,2,0},              | Active firmware version (LR)                | 0.2.0     | A1B2C3D4        | A1B2C3D4        |                |
| {1,1-0:0.2.8.255,2,0},              | Active firmware signature (LR)              | 0.2.8     | A1B2C3D4        | A1B2C3D4        |                |
| {1,1-1:0.2.0.255,2,0},              | Active firmware version (LNR)               | 1.1.0.2.0 | A1B2C3D4        | A1B2C3D4        |                |
| {1,1-1:0.2.8.255,2,0},              | Active firmware signature (LNR)             | 1.1.0.2.8 | A1B2C3D4        | A1B2C3D4        |                |
| {1,1-2:0.2.0.255,2,0},              | Active firmware version (Comms)             | 1.2.0.2.0 | A1B2C3D4        | A1B2C3D4        |                |
| <u>{</u> 1,1-2:0.2.8.255,2,0},      | Active firmware signature (comms)           | 1.2.0.2.8 | A1B2C3D4        | A1B2C3D4        |                |

> Smart-, Prime- und Blind Meter haben die gleiche Ausprägung

> Dieses Menü ermöglicht die Anzeige von zusätzlichen Registern und Datenelementen.

> Mit einem kurzen Druck auf die gelbe Taste können Sie durch die Zusatzinformationen blättern.

> Zum schnelleren Datenabruf können Sie mit langen Druck auf die gelbe Tasten die Anzeige der vorhandenen historischen Werte überspringen.

> Der letzte der Anzeigeliste ist erreicht, wenn der Text "End" erscheint.

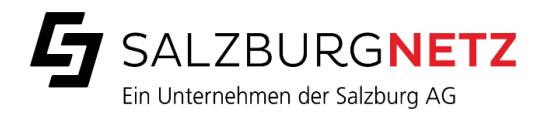

## STANDARDAUSPRÄGUNG SRV\_DATA

|                           | Display Configur                            | ation Data Eleme | nts             |                 |                |
|---------------------------|---------------------------------------------|------------------|-----------------|-----------------|----------------|
| Capture object definition | Description of the value displayed          | OBIS Code        | Value (Display) | Value (Display) | Unit (Display) |
|                           |                                             | (Display)        | DC              | CT              |                |
| {3,1-0:1.7.0.255,2,0},    | Instantaneous active import power (+P)      | 1.7.0            | 12,34           | 1,234           | kW             |
| {3,1-0:2.7.0.255,2,0},    | Instantaneous active export power (-P)      | 2.7.0            | 12,34           | 1,234           | kW             |
| {3,1-0:3.7.0.255,2,0},    | Instantaneous reactive import power (+Q)    | 3.7.0            | 12,34           | 1,234           | kvar           |
| {3,1-0:4.7.0.255,2,0},    | Instantaneous reactive export power (-Q)    | 4.7.0            | 12,34           | 1,234           | kvar           |
| {3,1-0:9.7.0.255,2,0},    | Instantaneous apparent import power (+S)    | 9.7.0            | 12,34           | 1,234           | kVA            |
| {3,1-0:10.7.0.255,2,0},   | Instantaneous apparent export power (-S)    | 10.7.0           | 12,34           | 1,234           | kVA            |
| {3,1-0:90.7.0.255,2,0},   | Instantaneous current (sum over all phases) | 90.7.0           | 123,4           | 12,34           | А              |
| {3,1-0:13.7.0.255,2,0},   | Instantaneous Power factor import ( +P/+S ) | 13.7.0           | 1,234           | 1,234           |                |
| {3,1-0:84.7.0.255,2,0},   | Instantaneous Power factor export ( -P/-S ) | 84.7.0           | 1,234           | 1,234           |                |
| {3,1-0:14.7.0.255,2,0},   | Instantaneous net frequency; any phase      | 14.7.0           | 12,34           | 12,34           | Hz             |
| {3,1-0:21.7.0.255,2,0},   | Instantaneous active import power (+P) L1   | 21.7.0           | 12,34           | 1,234           | kW             |
| {3,1-0:22.7.0.255,2,0},   | Instantaneous active export power (-P) L1   | 22.7.0           | 12,34           | 1,234           | kW             |
| {3,1-0:23.7.0.255,2,0},   | Instantaneous reactive import power (+Q) L1 | 23.7.0           | 12,34           | 1,234           | kvar           |
| {3,1-0:24.7.0.255,2,0},   | Instantaneous reactive export power (-Q) L1 | 24.7.0           | 12,34           | 1,234           | kvar           |
| {3,1-0:29.7.0.255,2,0},   | Instantaneous apparent import power (+S) L1 | 29.7.0           | 12,34           | 1,234           | kVA            |
|                           | weitere                                     |                  | •               | · · · · ·       | ••             |

> Dieses Menü ermöglicht die Anzeige von zusätzlichen Registern und Datenelementen.

> Mit einem kurzen Druck auf die gelbe Taste können Sie durch die Zusatzinformationen blättern.

> Zum schnelleren Datenabruf können Sie mit einem langen Druck auf die gelbe Taste die Anzeige der vorhandenen historischen Werte überspringen.

- > Der letzte der Anzeigeliste ist erreicht, wenn der Text "End" erscheint.
- > Die Lastprofile können auf dem LCD-Display angezeigt werden.

Die Lastprofilanzeige kann dezentral oder lokal deaktiviert und aktiviert werden. Standardmäßig ist die Lastprofilanzeige deaktiviert.

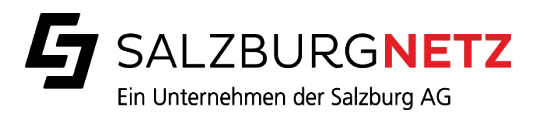

# MENÜ: P.98

Eichtechnisches Logbuch

> in diesem Menüpunkt stehen eichtechnische Informationen, z. B.: Update einer eichpflichtigen Firmware.

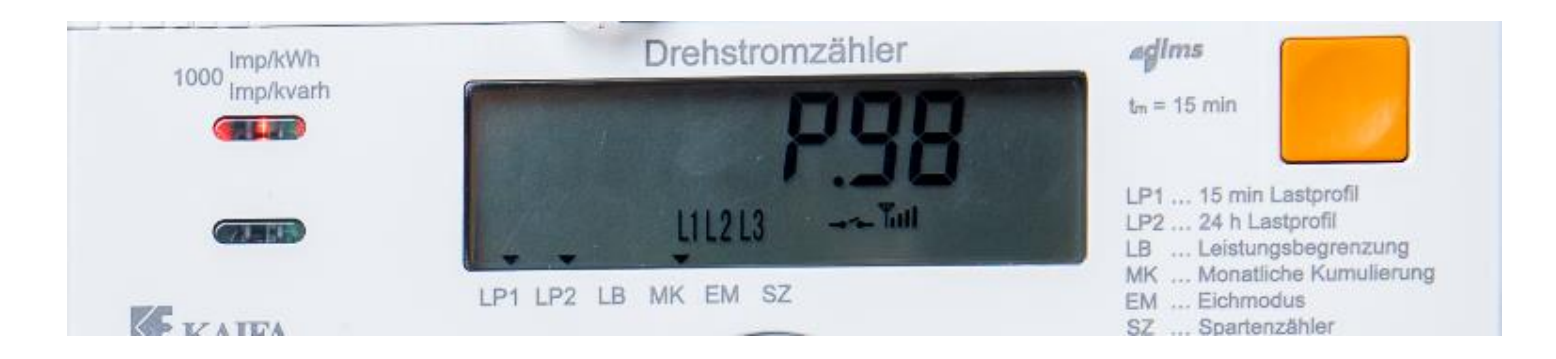

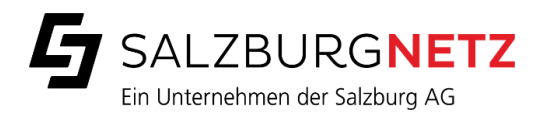

# ANZEIGE VON FF-FEHLER

- > Wenn es zu einem FF-Event (Kalibrierungsfehler) kommt wird in der Displayanzeige permanent der Fehlercode angezeigt. Das bedeutet, dass die Messtechnik des Zählers beeinflusst wurde und somit eine Überprüfung des Zählers nötig ist.
- > Typische Beispiele sind:
  - > Integritätsfehler des eichrechtlich relevanten Teils der Firmware (z.B. Checksumme oder Signatur)
  - > Integritätsfehler der eichrechtlich relevanten Konfigurationseinstellungen
  - > Fehlfunktion beim Speichern eichrechtlich relevanter Daten bei einem Spannungsausfall
  - > Fehler im metrologischen Messchip
- > Zähler welche einen FF-Fehler im Display anzeigen sind zu tauschen.

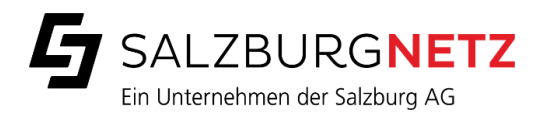

# KUNDENSCHNITTSTELLE

- > Die Kundenschnittstelle ist unidirektional als wired M-Bus nach EN 13757-2 mit RJ12 Anschlussbuchse implementiert.
- > Im Auslieferungszustand ist die Schnittstelle deaktiviert.
- > Bei Aktivierung werden Momentanwerte alle 5 Sekunden gepusht Details siehe nächste Seite

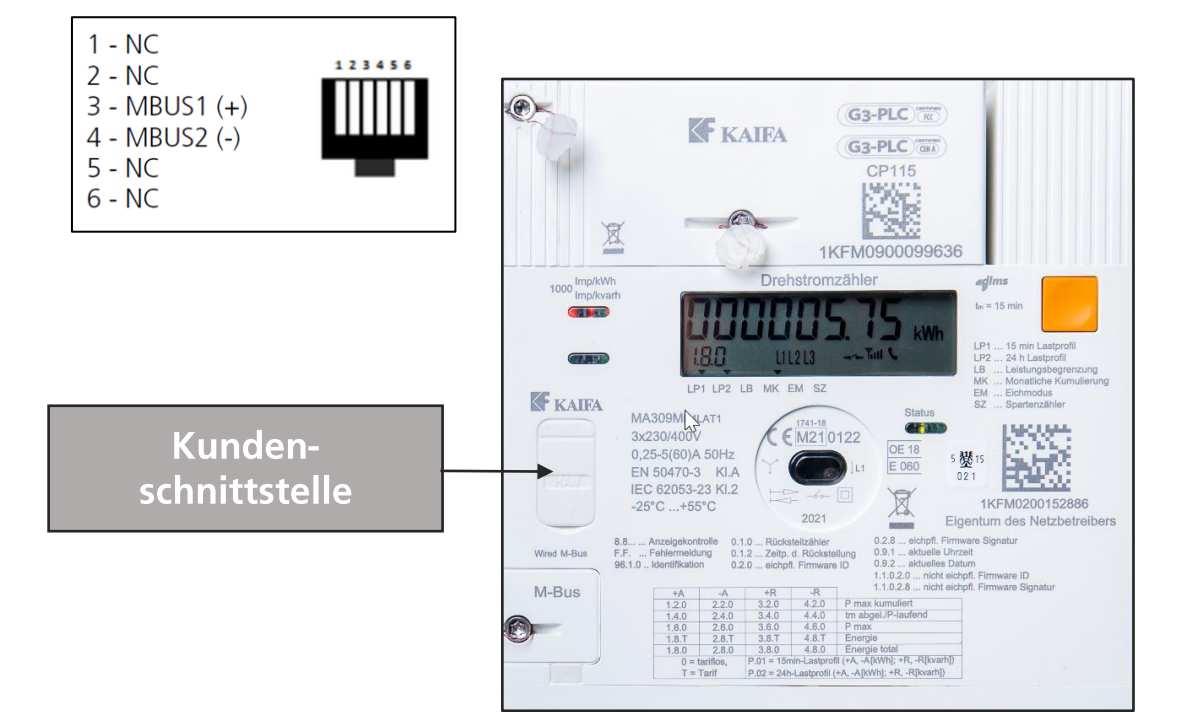

Die Aktivierung der Schnittstelle können Sie einfach im Serviceportal der Salzburg Netz GmbH durchführen. portal.salzburgnetz.at

Mit einem Klick auf das Schlüsselsymbol erhalten Sie Ihren Individuellen Schüssel, welcher für die Entschlüsselung der ausgegebenen Daten erforderlich ist.

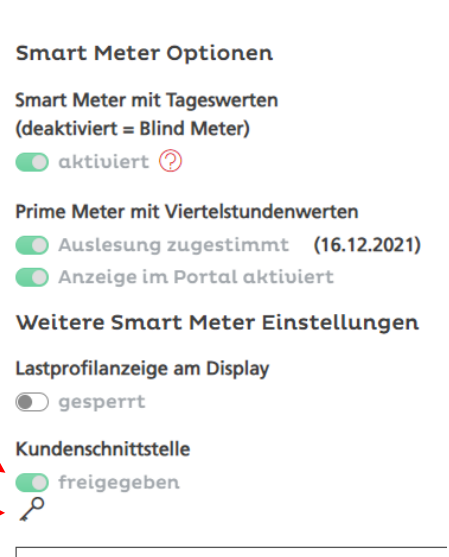

Einstellungen ändern

öffentlich / public

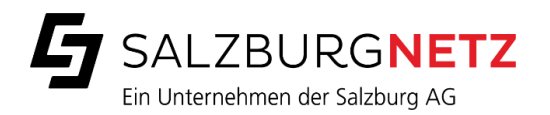

## KUNDENSCHNITTSTELLE - DATEN

- > 1.0.0.255,1,0 Clock, attribute 1 date
- > 1.0.0.255,2,0 Clock, attribute 2 time
- > 96.1.0.255,0,0 Device ID 1 manufacturing number
- > 42.0.0.255,0,0 COSEM logical device name
- > 32(52\*,72\*).7.0.255,0,0 Instantaneous voltage L1, (L2\*, L3\*)
- > 31(51\*,71\*).7.0.255,0,0 Instantaneous current L1, (L2\*, L3\*)
- > 1.7.0.255,0,0 Instantaneous active import power (+P)
- > 2.7.0.255,0,0 Instantaneous active export power (-P)
- > 1.8.0.255,0,0 Active energy import (+A)
- > 2.8.0.255,0,0 Active energy export (-A)
- > 3.8.0.255,0,0 Rective energy import (+R)
- > 4.8.0.255,0,0 Rective energy export (-R)

Technische Beschreibung der Kundenschnittstelle zum Downloaden:

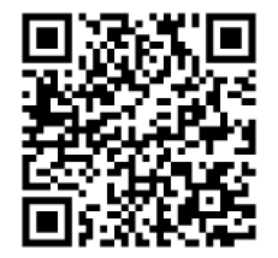

\* Bei Drehstromzähler

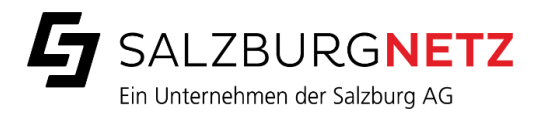

# STANDARDAUSPRÄGUNG DER FUNKTIONEN

| Funktion/Ausprägung                | Smart       | Prime       | Blind       |
|------------------------------------|-------------|-------------|-------------|
| Breaker                            | aktiviert   | aktiviert   | deaktiviert |
| Lastprofilaufzeichnung 15min       | aktiviert   | aktiviert   | deaktiviert |
| Lastprofilaufzeichnung 24h         | aktiviert   | aktiviert   | deaktiviert |
| Lastprofilanzeige am Display 15min | deaktiviert | deaktiviert | deaktiviert |
| Lastprofilanzeige am Display 24h   | deaktiviert | deaktiviert | deaktiviert |
| Monatliche Kumulierung             | aktiviert   | aktiviert   | deaktiviert |
| Kundenschnittstelle                | deaktiviert | deaktiviert | deaktiviert |

Lastprofilanzeigen und Kundenschnittstelle können auf Kundenwunsch aktiviert werden

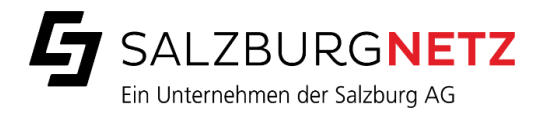

# ZÄHLERTYPEN

| Zählertype                                        | Honeywell<br>Typenbezeichnung | Kaifa<br>Typenbezeichung  |
|---------------------------------------------------|-------------------------------|---------------------------|
| Wechselstromzähler<br>230V, 60A                   | HS330SH2LAT1                  | MA110M                    |
| Drehstromzähler<br>3x230/400V, 60A                | HS3300SH4LAT1                 | MA309MH4LAT1              |
| Hochampere<br>Drehstromzähler<br>3x230/400V, 100A | -                             | MA309MH4LAT2              |
| Wandlerzähler<br>3x230/400V, 6A                   | -                             | MA309MT4LAT               |
| Modul Type                                        | Honeywell<br>Typenbezeichnung | Kaifa<br>Typenbezeichnung |
| PLC Modul<br>G3-PLC                               | DM515                         | CP115                     |
| Mobilfunk Modul<br>GPRS / LTE Cat. 1              | n/a                           | CL101                     |

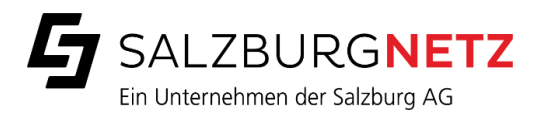

# ZÄHLERABMESSUNGEN

- > Alle Typen des 3 Phasenzählers haben identische Breiten und Tiefen.
- > Die Höhe variiert je nach verwendeter Klemmabdeckung.

| Тур                                                                          | Modellbezeichung Hersteller                                                   | Breite   | Höhe     | Tiefe   |
|------------------------------------------------------------------------------|-------------------------------------------------------------------------------|----------|----------|---------|
| <b>1 Phasenzähler</b><br>Standard Klemmabdeckung                             | Kaifa: MA110M<br>Honeywell: HS330SH2LAT1                                      | 130 mm   | 210 mm   | 87,5 mm |
| <b>1 Phasenzähler</b><br>Lange Klemmabdeckung                                | Kaifa: MA110M<br>Honeywell: HS330SH2LAT1                                      | 130 mm   | 245 mm   | 87,5 mm |
| <b>3ph 60A, 3ph 100A,</b><br><b>Wandlerzähler</b><br>Standard Klemmabdeckung | Kaifa: MA309MH4LAT1,<br>MA309MH4LAT2, MA309MT4LAT<br>Honeywell: HS3300SH4LAT1 | 172,3 mm | 282,5 mm | 83,4 mm |
| <b>3ph 60A, 3ph 100A,</b><br><b>Wandlerzähler</b><br>Lange Klemmabdeckung    | Kaifa: MA309MH4LAT1,<br>MA309MH4LAT2, MA309MT4LAT<br>Honeywell: HS3300SH4LAT1 | 172,3 mm | 322,5 mm | 83,4 mm |

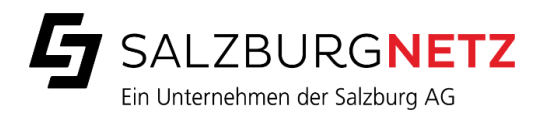

#### SERVICEPORTAL

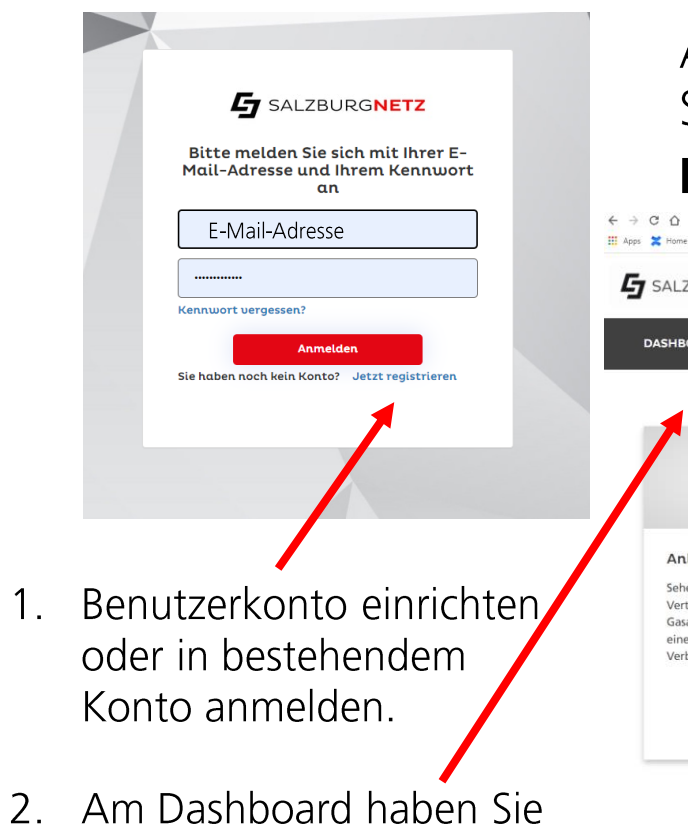

Alle Details und Verbrauchsdaten finden Sie im Serviceportal der Salzburg Netz GmbH portal.salzburgnetz.at

3. Verbrauchsdaten bzw. Lastprofilwerte finden Sie unter Anlagendetails.

| E-Mail-Adresse                              | ← → C △ A portal-salzburgnetz.at/content/nepo/de/dashboard          ● A B Solution       ● Goode Mass       ● proxis       ● proxis       ● scompler   Darbo       ● Print Shop Salzburg |                                                                                               |                                                                                                    |                                                                                          |                | >                                                                          |         |  |
|---------------------------------------------|----------------------------------------------------------------------------------------------------|-----------------------------------------------------------------------------------------------|----------------------------------------------------------------------------------------------------|------------------------------------------------------------------------------------------|----------------|----------------------------------------------------------------------------|---------|--|
| Kennwort vergessen?                         | SALZBURGNETZ                                                                                                    | ANLAGEN RECHNUNGEN SERVICE                                                                    |                                                                                                    |                                                                                          |                | Lastprofilwerte                                                            | 1       |  |
| Anmelden                                    | DASHBOARD                                                                                                    |                                                                                               |                                                                                                    |                                                                                          | Von:           | <b>05.12.2021</b>                                                          |         |  |
|                                             |                                                                                                    |                                                                                               |                                                                                                    |                                                                                          | Bis:           | 31.01.2022                                                                 |         |  |
|                                             |                                                                                                    |                                                                                               | Bitte um<br>Feedback                                                                                                    | <b>e</b>                                                                                 | Gesamtenergie: | 718,433 kWh                                                                |         |  |
| nutzerkonto einrichten<br>er in bestehendem | Anlagendetails<br>Sehen Sie alle Anlagen- und<br>Vertragsdetails all ihrer Strom- und<br>Gasanlagen ein und erhalten Sie hier<br>einen Überblick über ihre<br>Verbrauchsdaten.           | Rechnungen<br>Verschaffen Sie sich einen Überblick über<br>Ihre Rechnungen und Teilzahlungen. | Haben Sie Ihren Smart Meter bereits,<br>erhalten und waren Sie mit dem Wechsel<br>zufrieden? Unter allen Teilnehmern<br>verlosen wir jeden Monat einen<br>Gutschein vom Salzburger Lagerhaus im<br>Wert von 100 Euro. | Kundendaten<br>Überprüfen und ändern Sie hier Ihre<br>Kontaktdaten und Bankverbindungen. | 30<br>52 20    |                                                                            |         |  |
| n Dashboard haben Sie                       | Antagen                                                                                                    | Rechnungen                                                                                    | JETZT MITMACHEN                                                                                                    | Kundendaten                                                                              | 10 -           | 0 12,357 kWh                                                               |         |  |
| e Informationen im<br>erblick               |                                                                                                    |                                                                                               |                                                                                                    |                                                                                          | 0 - 13         | Dec 27, Dec MIN 0,000 kWh <sub>0</sub> , Jan<br>Datum<br><b>en löschen</b> | 24. Jan |  |

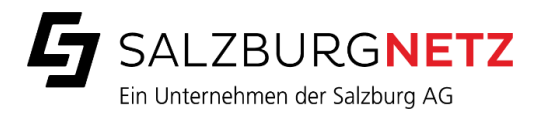

# ZÄHLERKONFIGURATION IM SERVICEPORTAL ÄNDERN

|    | SALZBURGNETZ                                                        |                                                                              | Smart Meter Optionen<br>Smart Meter mit Tageswerten<br>(deaktiviert = Blind Meter)<br>aktiviert ? |                                            | 4. Mit Schieberegler<br>zwischen Smart und Prime<br>Meter wechseln bzw. |
|----|---------------------------------------------------------------------|------------------------------------------------------------------------------|---------------------------------------------------------------------------------------------------|--------------------------------------------|-------------------------------------------------------------------------|
|    |                                                                     |                                                                              | Auslesung abgelehnt                                                                               |                                            | Anzeige der                                                             |
|    |                                                                     | Gerätenummer                                                                 | Anzeige im Portal deal                                                                            | ktiviert                                   | Viertelstundenwerte im                                                  |
|    | Anlagendetails                                                      | 1KFM0200001611<br>Gerätetyp                                                  | Hinweis: Änderungen können<br>übernommen werden                                                   | nur ein mal innerhalb von 24 Stunden       | Portal aktivieren                                                       |
|    | Sehen Sie alle Anlagen- und<br>Vertragsdetails all Ihrer Strom- und | Zähler - Wirk 4L Eintarif bis 60 A<br>Zählpunktnummer                        |                                                                                                   |                                            |                                                                         |
|    | Gasanlagen ein und erhalten Sie hier<br>einen Überblick über ihre   | AT00400005020000000000000005079279<br>Zählerkonfiguration Netzbetreiber      | Abbrechen                                                                                         | Speichern                                  |                                                                         |
|    | Verbrauchsdaten.                                                    | Smart Meter<br>Standardlastprofil                                            |                                                                                                   |                                            |                                                                         |
|    |                                                                     | H0 HAUSHALT                                                                  |                                                                                                   | Smart Meter Optionen                       |                                                                         |
|    | Anlagen                                                             | 6590 kWh                                                                     |                                                                                                   | Smart Meter mit Tageswerten                |                                                                         |
|    |                                                                     | 5 kW                                                                         |                                                                                                   | (deaktiviert = Blind Meter)                |                                                                         |
| 1. | Anlagedetails                                                       | Smart Meter Optionen                                                         |                                                                                                   |                                            |                                                                         |
|    | aufrufen                                                            | Smart Meter mit Tageswerten<br>(deaktiviert = Blind Meter)                   |                                                                                                   | Prime Meter mit Vierteistundenwerten       | 5. Einstellung speichern                                                |
|    |                                                                     | 💽 aktiviert 🕐                                                                |                                                                                                   | Anzeige im Portal aktiviert                | 6. Bestätigung 🦯                                                        |
| 2  | Im Mittelteil finden                                                | Prime Meter mit Viertelstundenwerten <ul> <li>Auslesung abgelehnt</li> </ul> |                                                                                                   | Hinweis: Änderungen können nur ein mal inr | nerhalb von 24 Stunden                                                  |
| ۷. | Sig dig aktualla                                                    | Anzeige im Portal deaktiviert                                                |                                                                                                   | übernommen werden.                         |                                                                         |
|    | Jie uie aktuelle                                                    | © Einstellungen andern                                                       |                                                                                                   | Abbrechen                                  | Speichern                                                               |
|    | Zanierkonfiguration                                                 | <b>1</b> 3. Einstellungen ändern                                             |                                                                                                   |                                            | ۳ŋ                                                                      |
|    |                                                                     | aktivieren                                                                   |                                                                                                   | 🕞 Ihre Einstellungen w                     | urden x                                                                 |
|    |                                                                     | aktivicien                                                                   |                                                                                                   | erfolgreich gespeich                       | ert! Seite 29                                                           |
|    |                                                                     |                                                                              | öffentlich / public                                                                               |                                            |                                                                         |